Gentilissime/i,

vista l'esigenza di firmare e rendere visibile la firma digitale

per chi firma solo dal portale Docente, vi mostro in modo semplice come installare nel proprio PC l'App GoSign Desktop,

- 1- Cliccate sul link https://www.firma.infocert.it/installazione
- 2- Scaricate e installate la vostra versione (windows –MacOs– Linux)

A procedura completata, Vi comparirà sul Vostro desktop questa immagine:

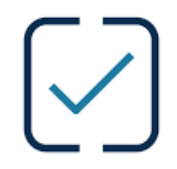

Cliccate dentro. Si aprirà quest'altra immagine

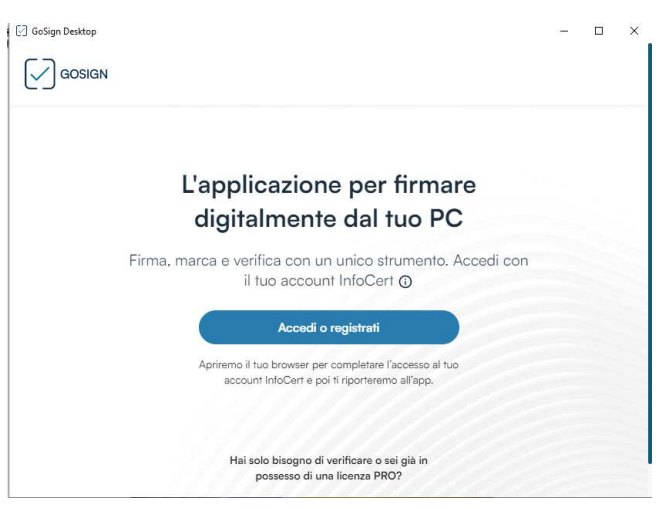

## Accedi o registrati

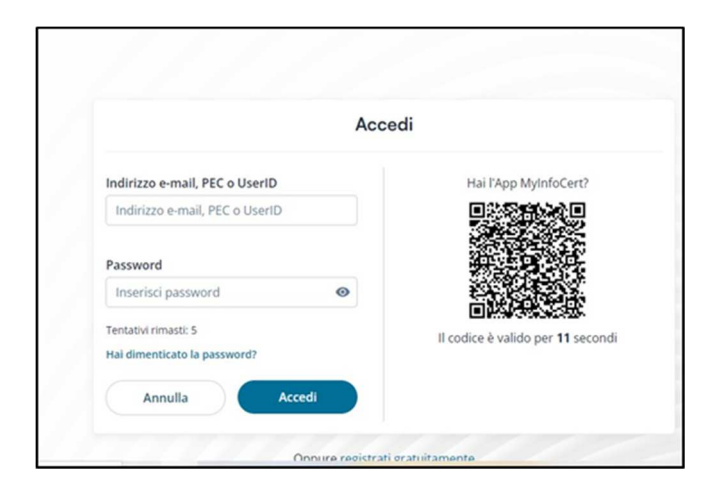

Bisognerà inserire la username e la password che Vi ho dato quando abbiamo attivato il certificato di firma.

Chi non le ricorda, le potrà recuperare mediante i seguenti passaggi: ( altrimenti andate avanti ,seguite la stella)
Cliccata su questo Link

https://mysign.infocert.it/#/login

Accedi a MySign

| Nome utente                  | Hai l'App MyInfoCert?             |
|------------------------------|-----------------------------------|
| Nome utente                  | 具体的建筑具                            |
| Password                     |                                   |
| Inserisci password           |                                   |
| Tentativi rimasti: 5         | 可對語語的理                            |
| Hai dimenticato la password? | Il codice è valido per 29 secondi |

Inserisci il nome utente (nome.cognome@unipa.it)

poi

cliccate su "ho dimenticato la Password".

Il sistema Vi farà inserire una password nuova.

Ora che abbiamo recuperato la password, ritorniamo su GoSignDesktop,

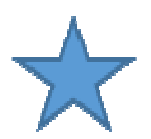

## GoSignDesktop

| ଜ             | Torna alla homepage                     | Nome@email.it 🛛 🖈 FREE 🛛 🛱 GIOVEDI 3 AGO 2023 🦓 🗣 🕃    |                                      |                   |                     |             |
|---------------|-----------------------------------------|--------------------------------------------------------|--------------------------------------|-------------------|---------------------|-------------|
| 0             | Profilo Utente                          | na ()                                                  | Verifica                             | 0                 | Crea una pratica    | 3 ()        |
| R.            | Firme e Certificati                     |                                                        | [₽.                                  |                   | 80.                 |             |
| ۵             | Servizi a consumo                       | <b>*</b> ⊕                                             |                                      |                   |                     | EII E       |
|               |                                         | EZIONA FILE                                            | TRASCINA O SELEZIONA FI              | LE                | IL TUO LIBRO FIRMA  | _           |
|               |                                         | firma 🕕                                                | Marca                                | 0                 | Associa / Separa ma | arca 🕕      |
|               |                                         | 200                                                    | = <b>(</b> ).                        | P                 | TRASCINA O SEL      | EZIONA FILE |
|               |                                         |                                                        | <b>•</b>                             |                   | Cifra / Decifra     | 0           |
|               |                                         | EZIONA FILE                                            | TRASCINA O SELEZIONA FI              | ш                 | TRASCINA O SEL      | EZIONA FILE |
| GoSign Deskto | orna alla homopage FIRMI                | e e certificati                                        |                                      |                   |                     | - 5         |
| Pr            | rofilo Utente Le                        | Elenco Certifica                                       | u .                                  |                   |                     |             |
| 🕐 Fil         | rme e Certificati  <br>ervízi a consumo | mmagine di firma<br>carica fimmagine che verrà apposta | ogni volta che firmerai una pratica. | CREA LA TUA FRIMA |                     |             |
|               | at .                                    | Firma dispositivo                                      |                                      |                   | × STATO: DISATTIVO  | •           |
|               | ß                                       | Firma remota                                           |                                      |                   | × STATO: DISATTIVO  | •           |
|               | P                                       | Sigillo Elettronico Qualificato                        |                                      |                   | × STATO: DISATTIVO  | Đ           |
|               | <u>s</u>                                | Firma con certificato software                         |                                      |                   | × STATO: DISATTIVO  | Đ           |
| ¢ In          | npostazioni                             |                                                        |                                      |                   |                     |             |
| () In         | noronta ecologica                       |                                                        |                                      |                   |                     |             |

Firme e certificati,

## firma remota,

stato disattivato, pressare il tasto +

Inserire la USER (che inizia con JZLF .... O con , M....)

(Non inserite nome.cognome)

e la password.

A quel punto arriverà l'OTP nel cellulare che dovrete inserire

Se tutto è andato bene Vi comparirà "Stato attivo"

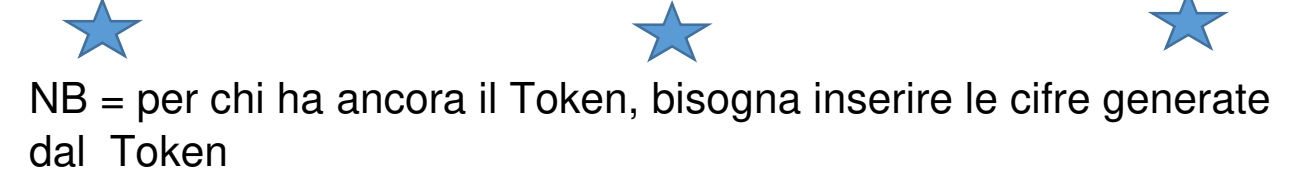

Per ulteriori informazioni potete chiamarmi al cellulare.

Per chi non ha il mio cellulare

Cell 338 2553732

Francesco Di Lorenzo